# Nouveau Portail Famille

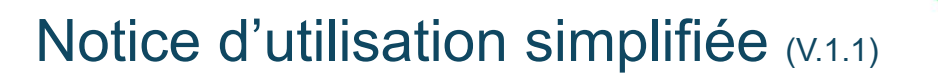

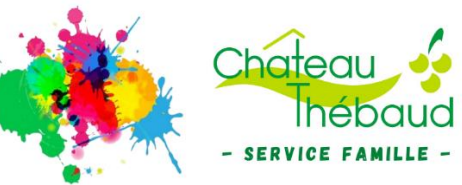

# Cette notice sera complétée durant les mois prochains !

Pour toute nouvelle inscription à notre service, vous devez transmettre le dossier complet (un par enfant) disponible sur le site de la municipalité (www.chateau-thebaud.fr) ou sur la page d'accueil du portail. Cela concerne les activités restauration scolaire, accueil périscolaire et accueil de loisirs (mercredi et vacances).

# Connexion au portail :

(de préférence depuis un ordinateur)

Adresse web du portail - https://www.espace-citoyens.net/chateau-thebaud/espace-citoyens/

| Portail Famille                                                                                                    |                                         |                          |                |
|----------------------------------------------------------------------------------------------------|-----------------------------------------|--------------------------|----------------|
| 🖍 Accueil / 🙆 Actualités 🛛 Infos pratiques                                                                                                    |                                         |                          | ▲ ME CONNECTER |
| BIENVENUE SUR VOTRE NOUVEL ESPACE CITOYE                                                                                                    | NS                                      |                          |                |
| Nous vous souhaitons la bienvenue sur ce <b>Nouveau Portail Famille</b> ,<br>• Restaurant scolaire<br>• Accueil périscolaire<br>• Accueil de loisirs | destiné à faciliter vos démarches liées | à activités des enfants. |                |

Cliquez sur **E** ME CONNECTER en haut à droite de la page.

| ai déjà un com     | pte et je me connecte avec me<br>identifiants. |
|--------------------|------------------------------------------------|
| dentifiant         |                                                |
| Identifiant        |                                                |
| lot de passe       |                                                |
| Mot de passe       | 0                                              |
| 'ai oublié mon mot | t de passe.                                    |

# Renseignez votre identifiant

### et le mot de passe

qui vous ont été transmis par le service Famille (mail) puis cliquez SUI Connexion

Dans le cas où vous n'auriez pas reçu ces informations, ou si vous rencontrez des difficultés de connexion, veuillez nous contacter à : direction-famille@chateau-thebaud.fr

# Présentation de votre espace :

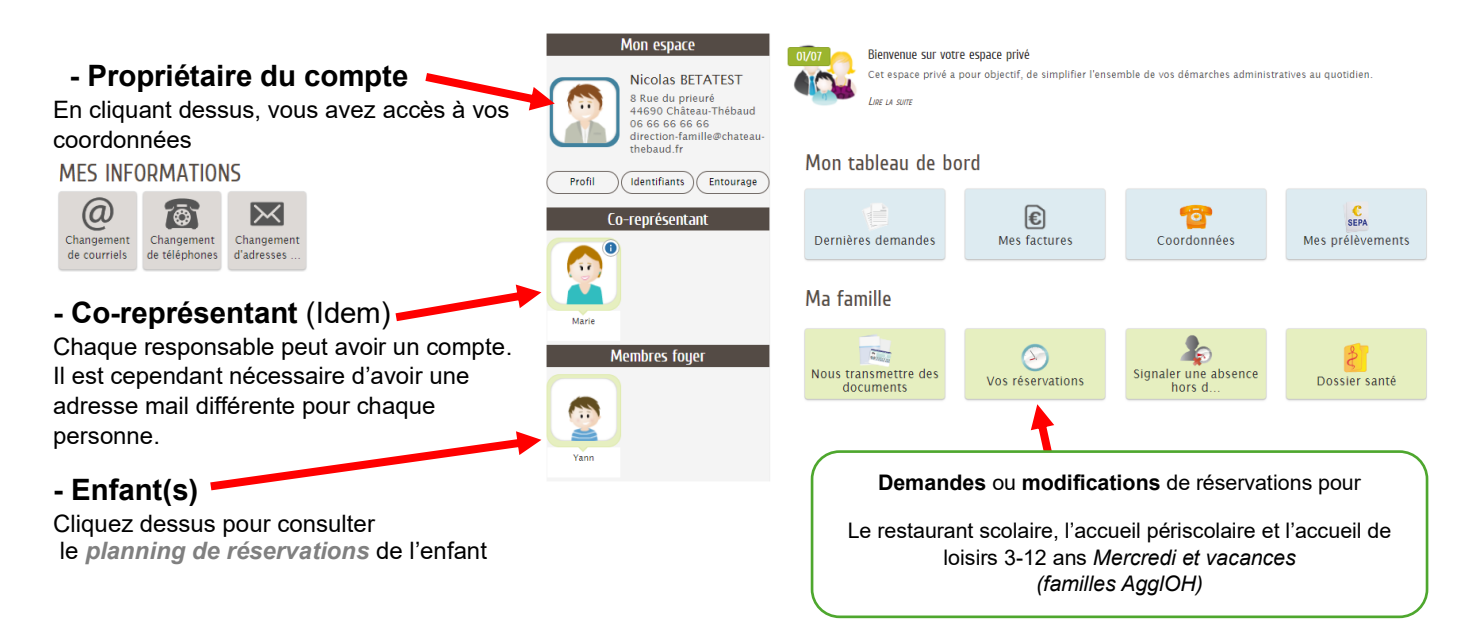

# Intervention sur les réservations :

### Effectuer des réservations

Cliquez sur l'icône

pour afficher une liste de choix :

#### Le panneau suivant s'affichera :

| RÉS | ERVATION   |                     |                          |                             |   |
|-----|------------|---------------------|--------------------------|-----------------------------|---|
| 2   | Yann       | Accueil du Mercredi | Pôle Enfance             | du 02/09/2024 au 04/07/2025 | 0 |
| 8   | Restaurati | ion et Périscolaire | Réservations des activit | és                          | 0 |

### Cliquez sur « Réservations des activités »

### Sélectionner une ou plusieurs activités pour lesquelles vous souhaitez effectuer des réservations

#### CHOIX DES INSCRIPTIONS

| Yann                  |              |             |                             | Tout cocher / Tout décocher |
|-----------------------|--------------|-------------|-----------------------------|-----------------------------|
| Périscolaire Matin    | Pôle Enfance | Elémentaire | du 02/09/2024 au 04/07/2025 |                             |
| Périscolaire Soir     | Pôle Enfance | Elémentaire | du 02/09/2024 au 04/07/2025 |                             |
| Restauration Scolaire | Pôle Enfance | Elémentaire | du 02/09/2024 au 04/07/2025 | <b>2</b>                    |

ALLER À L'ÉTAPE 2 >

Prenons l'exemple du « Restauration scolaire » et « Périscolaire Soir »

Cliquez ensuite sur Aller à l'étape 2 >

### Vous arrivez sur le planning de réservation suivant :

| Modifications apportées ici Réservati                                               | ons antérieures en attente | d'instruc | tion         |       |       |       |                   |           |                 |            |
|-------------------------------------------------------------------------------------|----------------------------|-----------|--------------|-------|-------|-------|-------------------|-----------|-----------------|------------|
| 🔹 02 SEPT. / 08 SEPT. 💾 🕨                                                           |                            |           |              |       |       |       | Tout cocher / Tou | ut décoch | Appliquer une p | ériodicité |
| Yann                                                                                | LUN.                       | 02/09     | MAR.         | 03/09 | MER.  | 04/09 | JEU.              | 05/09     | VEN.            | 06/09      |
| Périscolaire Soir<br>Pôle Enfance<br>Elémentaire<br>Du 02/09/2024 au 04/07/2025     | Périsco Soir               |           | Périsco Soir |       |       | 0     | Périsco Soir      |           | Périsco Soir    | ۵          |
| Restauration Scolaire<br>Pôle Enfance<br>Elémentaire<br>Du 02/09/2024 au 04/07/2025 | Repas                      |           | Repas        |       | Repas |       | Repas             |           | Repas           |            |
| ANNULER LA DÉMARCHE                                                                 |                            |           |              |       |       |       |                   |           | ALLER À L'I     | TAPE 3 >   |

Deux solutions pour effectuer vos réservations :

- **Régulière** sur une longue période utilisez le bouton Appliquer une périodicité et suivez les instructions.
- Ponctuelle déplacez-vous sur le calendrier 🕜 02 SEPT. 108 SEPT. 📋 🕟 et cochez les jours souhaités.

Cette action est à renouveler pour chaque enfant.

### Modifier/annuler des réservations

Suivez simplement les mêmes étapes et sélectionner sur le calendrier les activités que vous souhaitez annuler (sous réserve du respect des délais d'annulation de la structure).

Sur cet exemple, annulation du « Périsco Soir » et « Repas » le mardi 9 septembre

| Modifications apportées ici 📃 Réservations antérieures en attente d'instruction            |              |       |              |       |       |       |                 |            |                 |            |
|--------------------------------------------------------------------------------------------|--------------|-------|--------------|-------|-------|-------|-----------------|------------|-----------------|------------|
| 🔹 02 SEPT. / 08 SEPT. 💾 🕨                                                                  |              |       |              |       |       |       | Tout cocher / T | out décocl | Appliquer une p | ériodicité |
| (2) Yann                                                                                   | LUN.         | 02/09 | MAR.         | 03/09 | MER.  | 04/09 | JEU.            | 05/09      | VEN.            | 06/09      |
| Périscolaire Soir<br>Pôle Enfance<br>Elémentaire<br>Du 02/09/2024 au 04/07/2025            | Périsco Soir |       | Périsco Soir |       |       | 0     | Périsco Soir    |            | Périsco Soir    | ۷          |
| <b>Restauration Scolaire</b><br>Pôle Enfance<br>Elémentaire<br>Du 02/09/2024 au 04/07/2025 | Repas        |       | Repas        |       | Repas |       | Repas           |            | Repas           |            |
| ANNULER LA DÉMARCHE                                                                        |              |       |              |       |       |       |                 |            | ALLER À L'É     | TAPE 3 >   |

### Demandes de réservations pour les familles Hors AggIOH

Cela ne concernent que l'activité Accueil de loisirs du mercredi et des vacances scolaires (ALSH). Les familles de l'AgglOH étant prioritaires sur l'ALSH, les familles Hors AgglOh (HA) devront passer par un formulaire spécifique pour leurs demandes de réservation.

**Une réponse** (positive ou négative) leur sera transmise, en fonction des places disponibles, **au plus tard le vendredi qui précède la journée d'accueil**.

# Cliquez sur l'icône « ALSH Hors Aggloh »

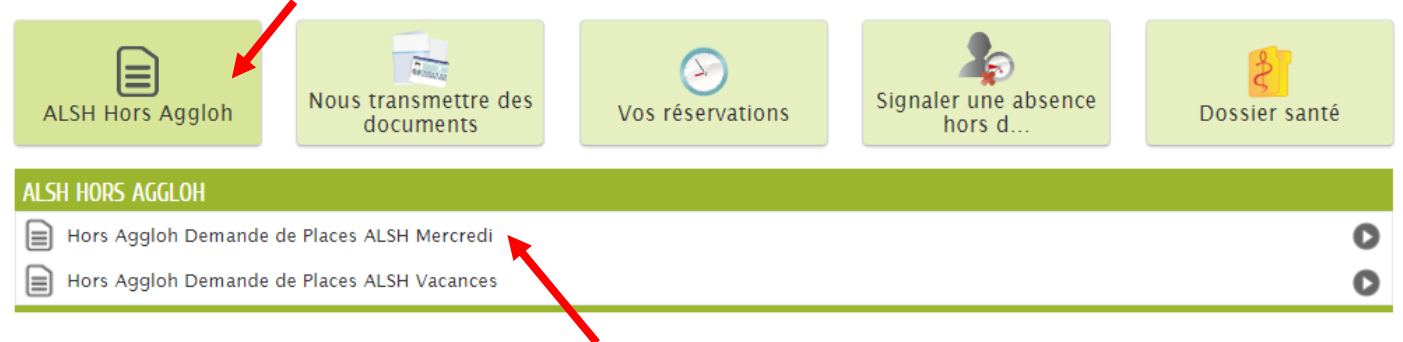

# Sélectionnez ensuite l'activité concernée par votre demande (ex : ALSH Mercredi)

| ANNULER LA DÉMARCHE         |                                               | ALLER À L'ÉTAPE 2 >           |
|-----------------------------|-----------------------------------------------|-------------------------------|
|                             | HORS AGGLOH - DEMANDE DE PLACES ALSH MERCREDI |                               |
| * Nom et Prénom de l'enfant |                                               |                               |
| * Date                      |                                               |                               |
| * Matin et/ou Après Midi    | ☐ Matin<br>☐ Après-midi                       |                               |
|                             |                                               |                               |
| Г                           | Banagigner le nom de                          | l'anfant la data concornée at |

|                             | HORS AGGLOH - DEMANDE DE PLACES ALSH MERCREDI |
|-----------------------------|-----------------------------------------------|
| * Nom et Prénom de l'enfant | Yann BETATEST                                 |
|                             |                                               |
| * Date                      | 04/09/2024                                    |
| * Matin at/ou Après Midi    | Z Matin                                       |
| - Matin et/ou Apres Miti    | Z Après-midi                                  |
|                             |                                               |

Renseigner le nom de l'enfant, la date concernée et l'accueil souhaité. Cliquez ensuite sur ALLER À L'ÉTAPE 2 > puis validez (*ex : journée complète du 04/09/24*)

Cette action est à renouveler pour chaque enfant et pour chaque journée d'accueil souhaitée.

# Signaler une absence (hors délai) :

Si la modification de votre planning (procédure ci-dessus) n'est plus possible en raison des délais précisés dans le règlement intérieur de chaque structure, vous pouvez nous en informer via l'icône Un certificat médical peut être transmis en pièce justificative afin de ne pas facturer l'absence.

# Transmettre des documents administratifs :

Sur l'écran d'accueil, cliquez sur l'icône tous transmettre des et laissez guider. Vous avez aussi accès au dossier santé pour votre enfant

(mise à jour des vaccins par exemple).

# Autres actions possibles depuis l'écran d'accueil :

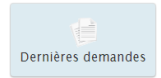

- Consultez les différentes demandes réalisées

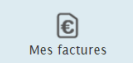

- Consulter et régler vos factures en lignes (si pas de prélèvement)

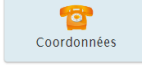

- Accès rapide pour des modifications de coordonnées pour tout ou partie de la famille.

# Personnes autorisées à récupérer l'enfant :

Vous pouvez ajouter une personne depuis votre portail.

Pour se faire, cliquez sur l'icône Entourage sur la page d'accueil (« Mon espace »).

En cas de difficultés (connexion, utilisation du portail) ou pour tout renseignement complémentaire, vous pouvez contacter le service Famille à <u>direction-famille@chateau-thebaud.fr</u> ou au 02 85 29 17 56.